Open an Excel spreadsheet, click the "Data" tab, "From Other Sources", and then "From Microsoft Query".

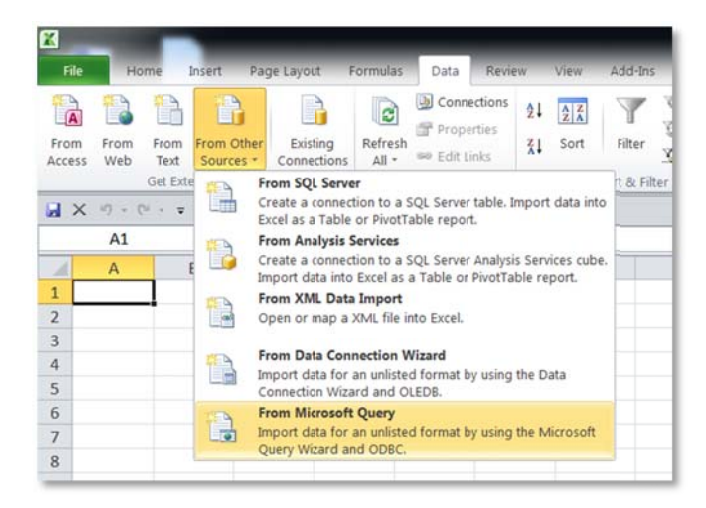

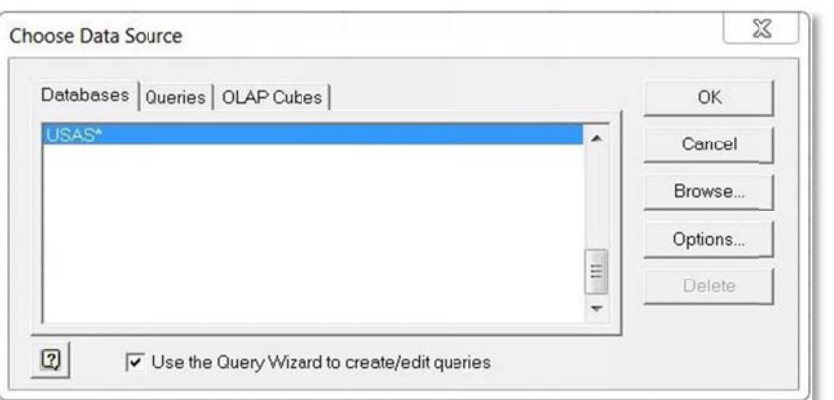

| Select | the | data | source. |
|--------|-----|------|---------|
|        |     |      |         |

Click [OK].

Enter the User Name and Password.

Click [OK].

| oginimonnation      | 9                     | Set Variables    |
|---------------------|-----------------------|------------------|
| Server Name         | hcca1.hccanet.org     |                  |
| Jser Name           | leighton_d            | Trouble Shooting |
| assword             | -                     |                  |
| Command File Name   | oecn\$:safari usas cp |                  |
| ervice Parameters — |                       |                  |
| Port Number         | #23341                |                  |
|                     |                       |                  |
| Safari InfoServer   | udmssrv               |                  |

This message is displayed while your computer is establishing a connection to the server.

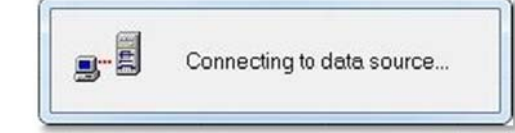

The list of definitions on the server will be displayed.

| A_OECN_USERS     APP_ACCT_REC     APP_ACCTS     APP_ACCTS_3YR     APP_HIST_REC     APP_HIST_REC     APP_HISTORY     AR_CUSTOMER_RE  Preview of data in selected column: | • | ><br><<br><< |      |       | <br>*<br>* |
|----------------------------------------------------------------------------------------------------|---|--------------|------|-------|------------|
| Preview Now Options                                                                                                    | 1 |              | Back | Next> | Cancel     |

Scroll down to the desired definition, click the [+] symbol to reveal the list of fields, and then select the fields to be included.

Click [Next].

| Available tables and columns:                            | indice in y | our query | Columns in your query:             |     |
|----------------------------------------------------------|-------------|-----------|------------------------------------|-----|
| CASH_ACCTS                                               |             | >         | FUND                               |     |
| ACCT_KEY<br>TRANSACTION INDICATOR                        | Ξ           | <         | SCC                                |     |
| JULY_1_CASH_BALANCE:CAS<br>FYTD_RECEIPTS<br>MTD_RECEIPTS | SH_/        | <<        | DESC<br>CURRENT_AVAILABLE_CASH_BAL | 1A_ |
| < <u> </u>                                               | •           |           |                                    |     |
| review of data in selected column:                       |             |           |                                    |     |

| you don't want to filter the data, | click Next.              |      |   |
|------------------------------------|--------------------------|------|---|
| Column to filter:                  | Only include rows where: |      |   |
| FUND_DESCRIP                       | equals 🗸                 | 587  | • |
| SCC                                | And                      | C Or |   |
| CURRENT_AVAILABLE_CA               |                          |      | * |
|                                    | C And                    | C Or |   |
|                                    | <b>_</b>                 |      | * |
|                                    | C And                    | C Or |   |

Criteria can be used to filter the data.

Criteria can be entered for multiple fields.

Select the field, and then enter the criteria value.

Click [Next].

Multiple sort options can be specified as well.

Click [Next].

| pecify how you want your data sorted.<br>you don't want to sort the data, click Next. |        |                         |        |
|---------------------------------------------------------------------------------------|--------|-------------------------|--------|
| Sort by<br>DESC                                                                       | •      | Ascending<br>Descending |        |
| Then by                                                                               | • •    | Ascending<br>Descending |        |
| Then by                                                                               |        | Ascending<br>Descending |        |
| ลไ                                                                                    | < Back | Next>                   | Cancel |

By default, the data will be inserted starting at cell "A1". An alternate starting position can be selected if desired.

|                     | Series and the second            |                   |  |  |  |  |  |
|---------------------|----------------------------------|-------------------|--|--|--|--|--|
| Select how you want | t to view this data              | in your workbook. |  |  |  |  |  |
|                     |                                  |                   |  |  |  |  |  |
| DivotTal            | <u>P</u> ivotTable Report        |                   |  |  |  |  |  |
| Divot <u>C</u> ha   | PivotChart and PivotTable Report |                   |  |  |  |  |  |
| Donly Cre           | eate Connection                  |                   |  |  |  |  |  |
| Where do you want   | to put the data?                 |                   |  |  |  |  |  |
| Existing work       | ksheet:                          |                   |  |  |  |  |  |
| =\$A\$1             |                                  | <b>E</b>          |  |  |  |  |  |
| O New workshe       | eet                              |                   |  |  |  |  |  |
| Properties          | OK                               | Cancel            |  |  |  |  |  |

Click [Finish], and the data will be retrieved from the server.

The queried data will be inserted into the spreadsheet starting in the cell specified...

|   | А      | В                          | С     | D                                             | E                                |
|---|--------|----------------------------|-------|-----------------------------------------------|----------------------------------|
| 1 | FUND 💌 | FUND_DESCRIP               | SCC 💌 | DESC                                          | CURRENT_AVAILABLE_CASH_BALANCE 💌 |
| 2 | 587    | IDEA PRESCHOOL-HANDICAPPED | 9130  | IDEA                                          | 0                                |
| 3 | 587    | IDEA PRESCHOOL-HANDICAPPED | 9120  | IDEA Preschool Grant for the Handicapped FY12 | -41026.01                        |
| 4 | 587    | IDEA PRESCHOOL-HANDICAPPED | 9130  | IDEA Preschool Grant for the Handicapped FY13 | -899.63                          |
| 5 | 587    | IDEA PRESCHOOL-HANDICAPPED | 9140  | IDEA Preschool Grant for the Handicapped FY14 | 0                                |
| 6 | 587    | IDEA PRESCHOOL-HANDICAPPED | 9150  | IDEA Preschool Grant for the Handicapped FY15 | 6318.36                          |
| 7 | 587    | IDEA PRESCHOOL-HANDICAPPED | 0000  | PreK Handicap Grants                          | 41336.12                         |

To refresh the data from the server, simply click the "Refresh All" icon.

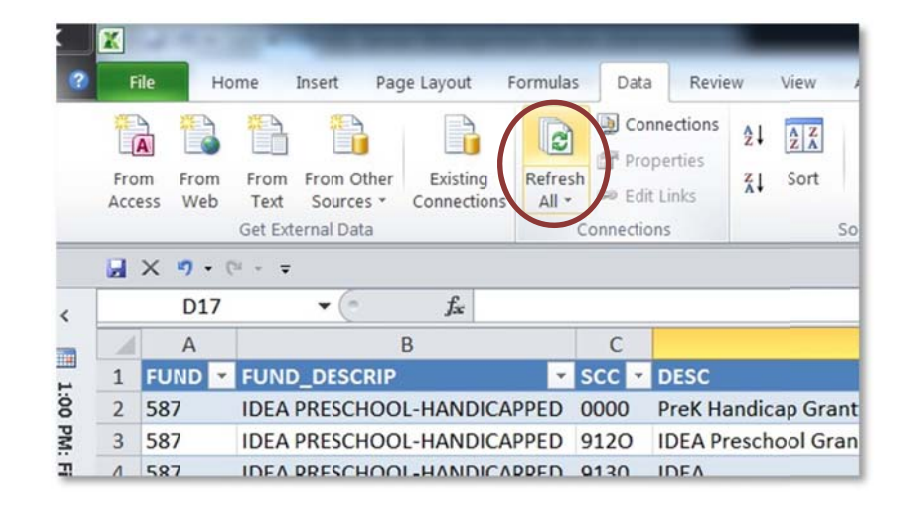